### **NAVEGANDO NO PROCESSO SELETIVO**

Para cada processo seletivo, o candidato irá encontrar os ícones apresentados abaixo para que possa navegar e acompanhar todo andamento, desde a inscrição até o resultado final.

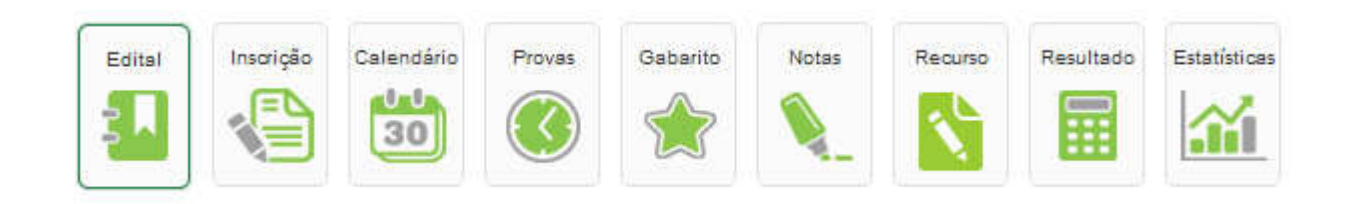

LEMBRE-SE: assuntos específicos ao candidato, como horários e salas de provas, notas, classificação, etc, podem ser acompanhados pela Área do Candidato.

### **EDITAL**

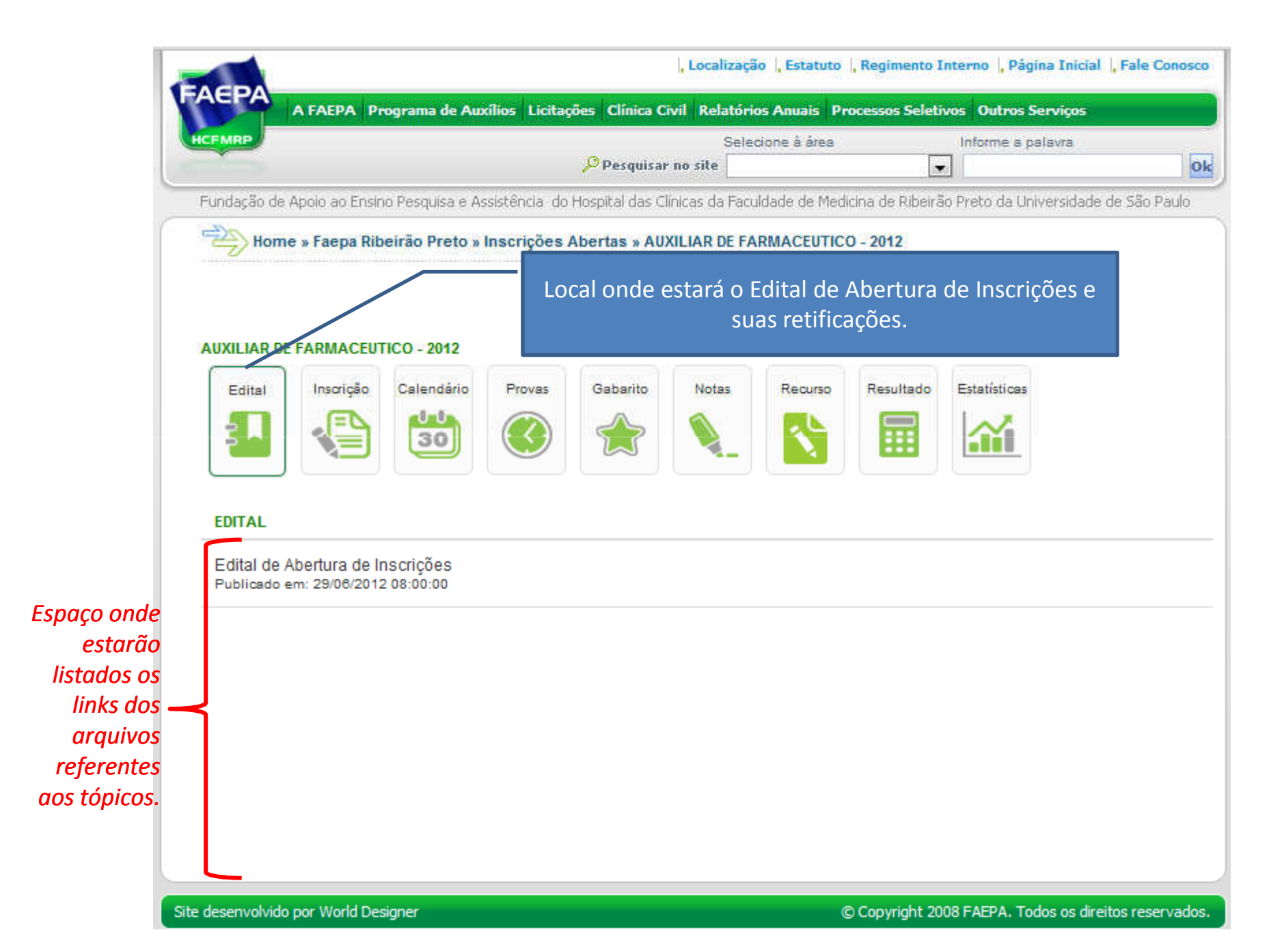

# INSCRIÇÃO 1ª Situação: fazer inscrição.

| 1                                        | FAEPA<br>A FAEPA Programa de Auxílios Licitações Clínica Civil Relatórios Anuais Processos Sel                                                                                                    | etivos Outros Serviços                   |
|------------------------------------------|----------------------------------------------------------------------------------------------------|------------------------------------------|
|                                          | Pesquisar no site                                                                                                    | Informe a palavra                        |
| Atenção para<br>o sinal e a<br>mensagem. | Fundação de Apoio ao Ensino Pesquisa e Assistência do Hospital das Clínicas da Faculdade de Medicina de Riber         Inscrições Abertas         Ícone de acesso ao link de inscrição do candidato ao processo seletiv         Edital         Inscrição         Calendário         Provas         Gabarito         Notas         Recurso         Inscrição         Inscrição< | eirão Preto da Universidade de São Paulo |
|                                          | Faça aqui sua inscrição<br>Link para inicia a inscrição.                                                                                                    |                                          |

# **INSCRIÇÃO**

## 2ª Situação: inscrição já cadastrada, mas com período de inscrição ainda em aberto.

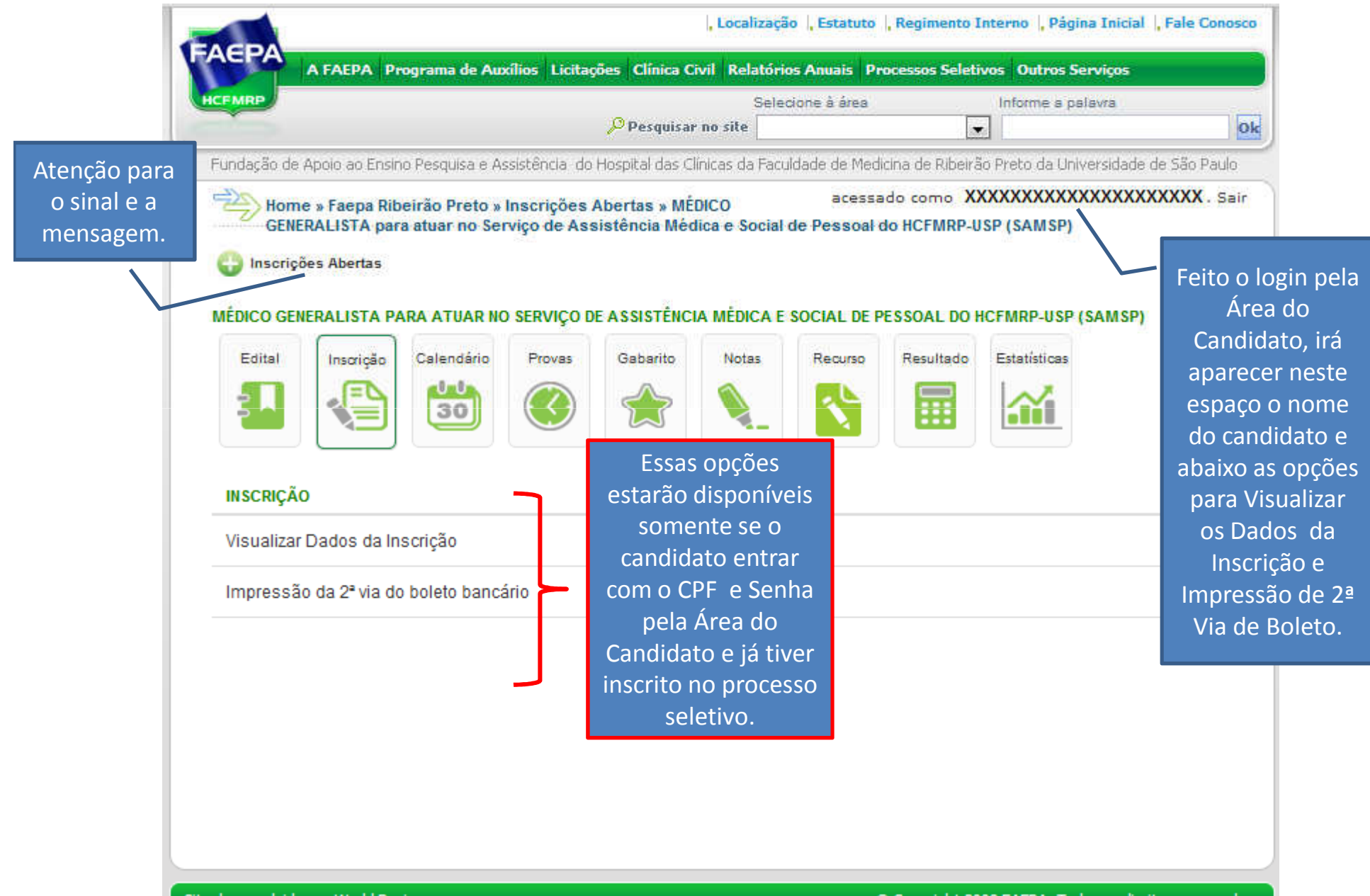

# INSCRIÇÃO <u>3ª Situação:</u> inscrições encerradas.

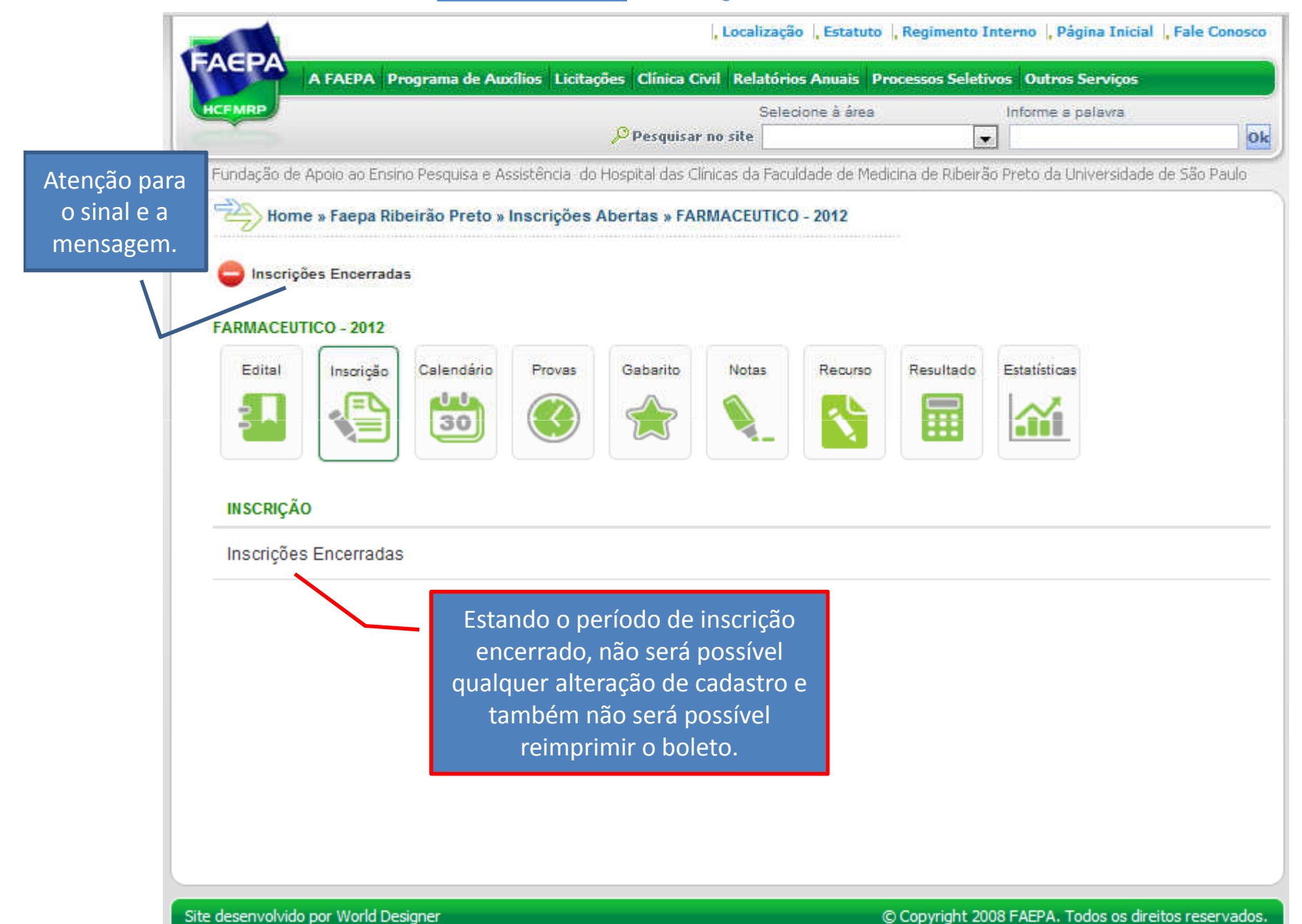

# **CALENDÁRIO**

| FMRP                                         |                  |                |                 | Selecione à ár | ea                      | Informe a palavra      | 8               |
|----------------------------------------------|------------------|----------------|-----------------|----------------|-------------------------|------------------------|-----------------|
| 5-10-1 ( ) ( ) ( ) ( ) ( ) ( ) ( ) ( ) ( ) ( |                  | Peso           | quisar no site  |                |                         | •                      |                 |
| undação de Apolo ao Ensino Pesquisa e        | Assistência do F | iospital das C | línicas da Facu | idade de Med   | cina de Ribeiri         | io Preto da Universida | de de São Paulo |
| 色                                            |                  |                |                 |                |                         |                        |                 |
| -2                                           |                  |                |                 |                |                         |                        |                 |
| (                                            | Nest             | e local se     | rão divul       | gadas as o     | datas e lo              | cais                   |                 |
|                                              |                  | das Pro        | vas do Pr       | ocesso Se      | eletivo.                |                        |                 |
|                                              |                  |                |                 |                |                         |                        |                 |
|                                              | 120000000        |                | autores 1       |                | 12 action of the second | 12.00-18900-0-         |                 |
| Edital Insorição Calendário                  | Provas           | Gabarito       | Notas           | Recurso        | Resultado               | Estatisticas           |                 |
|                                              |                  |                |                 |                | =                       | ~                      |                 |
|                                              |                  |                |                 |                |                         |                        |                 |
|                                              |                  |                |                 |                |                         |                        |                 |
| CALENDÁRIO                                   |                  |                | ~ .             | 205            |                         |                        |                 |
|                                              | Os lin           | iks conter     | rao arqui       | VOS PDF        |                         |                        |                 |
| Data e Local da Prova Prática                | com inf          | ormaçõe        | s da DATA       | A e local      |                         |                        |                 |
| Publicado em: 09/08/2012 08:00:00            | onde             | serão apl      | licadas as      | provas.        |                         |                        |                 |
| Prova Escrita                                | ATE              | NÇÃO: o l      | horário e       | a sala         |                         |                        |                 |
| Publicado em: 29/08/2012 08:01:00            | específ          | ica onde       | o candid        | ato fará a     | 1                       |                        |                 |
|                                              | prova            | . deverão      | o ser cons      | sultados       |                         |                        |                 |
|                                              |                  |                |                 |                |                         |                        |                 |

Site desenvolvido por World Designer

### **PROVAS**

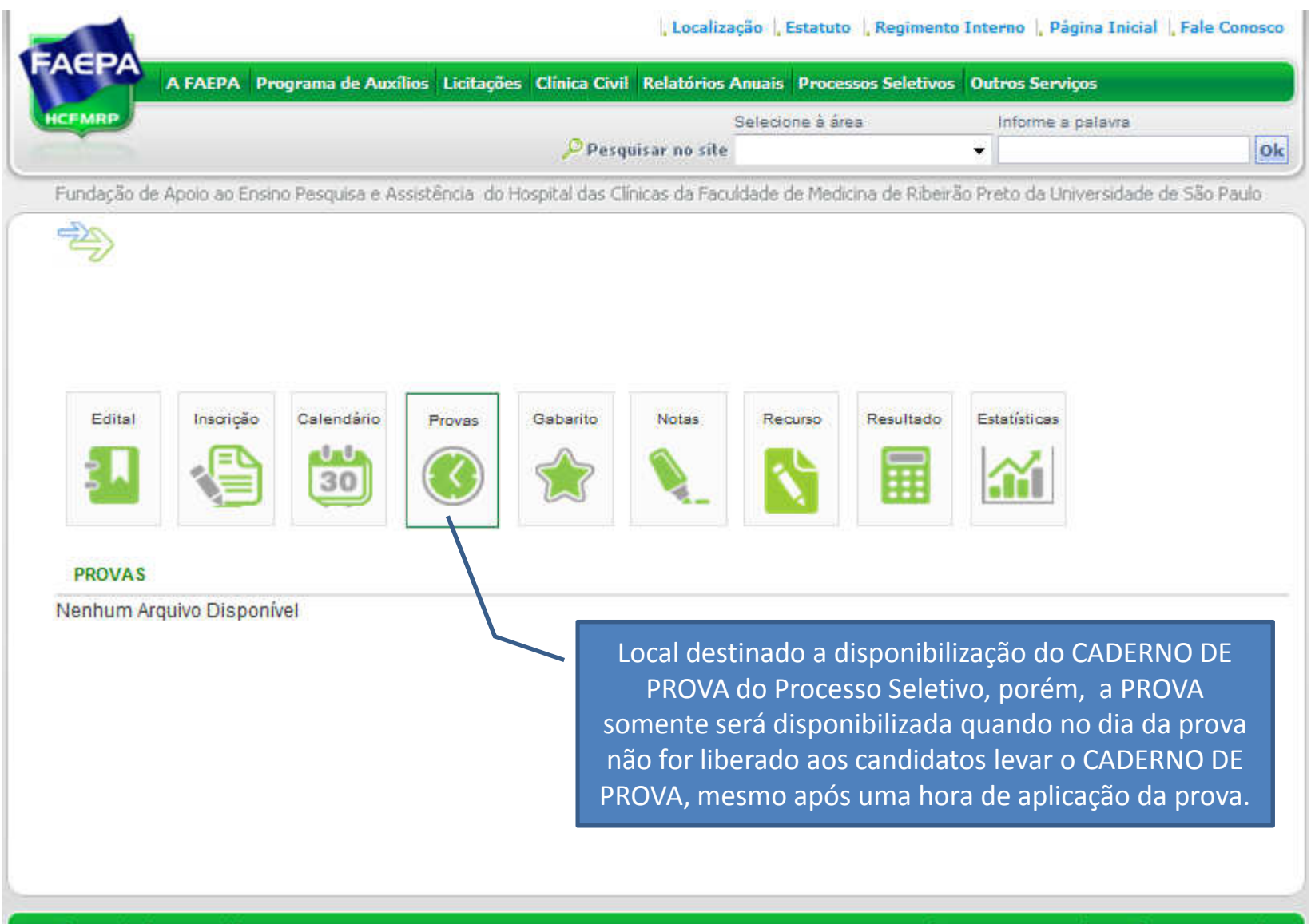

Site desenvolvido por World Designer

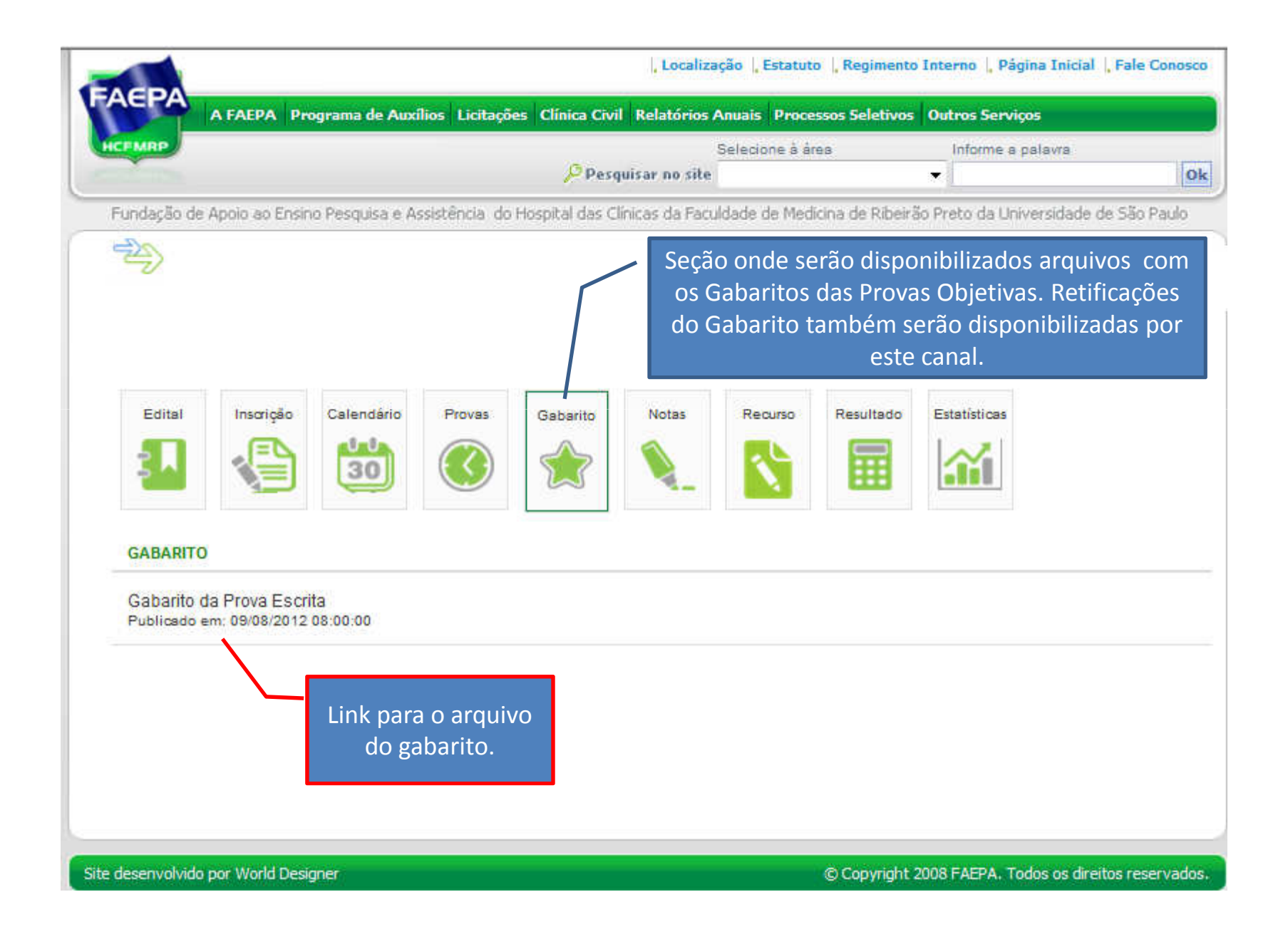

|                                                             |                |                 |                        | Pes            | guisar no site | Selectone a a | rea                    | <ul> <li>Informe a palavra</li> </ul> | 0                |
|-------------------------------------------------------------|----------------|-----------------|------------------------|----------------|----------------|---------------|------------------------|---------------------------------------|------------------|
| undação de                                                  | Apolo ao Ensir | no Pesquisa e A | ssistência do          | Hospital das C | línicas da Fac | uidade de Mec | licina de Ribeira      | ão Preto da Universida                | ade de São Paulo |
| 哟                                                           |                |                 |                        |                |                | As NOTA       | S e as Ret<br>divulgac | ificações de n<br>las nesta área      | iotas serão      |
| Edital                                                      | Inscrição      | Calendário      | Provas                 | Gabarito       | Notas          | Recurso       | Resultado              | Estatísticas                          |                  |
| NOTAS                                                       |                |                 |                        |                |                |               |                        |                                       |                  |
| Notas Prova Prática<br>Publicado em: 17/08/2012 12:00:00    |                | Linl<br>arquiv  | ks com os<br>os das no | tas            |                |               |                        |                                       |                  |
| Notas da Prova Escrita<br>Publicado em: 09/08/2012 08:00:00 |                | das i<br>I      | espectiva<br>provas.   | S              |                |               |                        |                                       |                  |

Site desenvolvido por World Designer

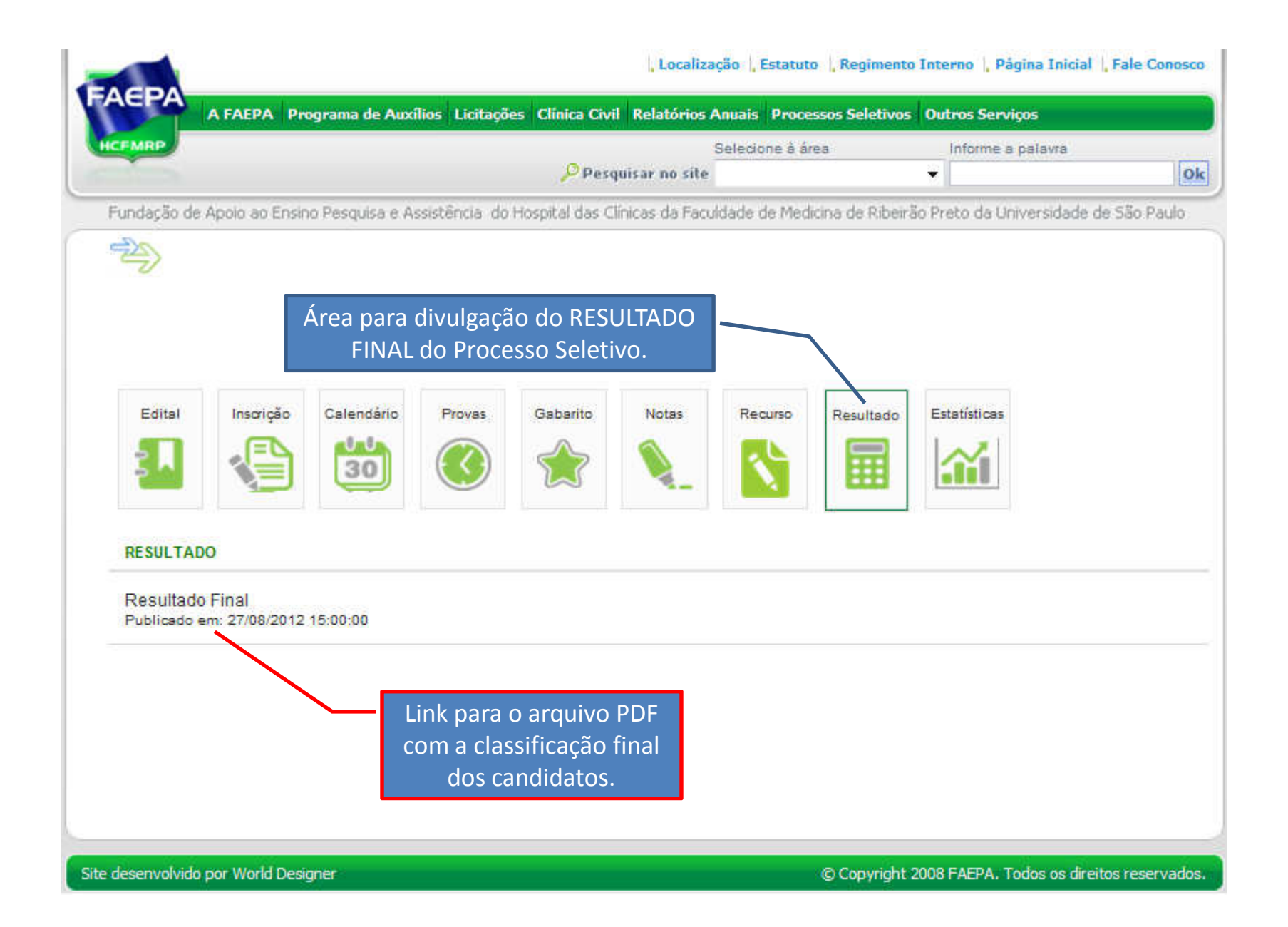

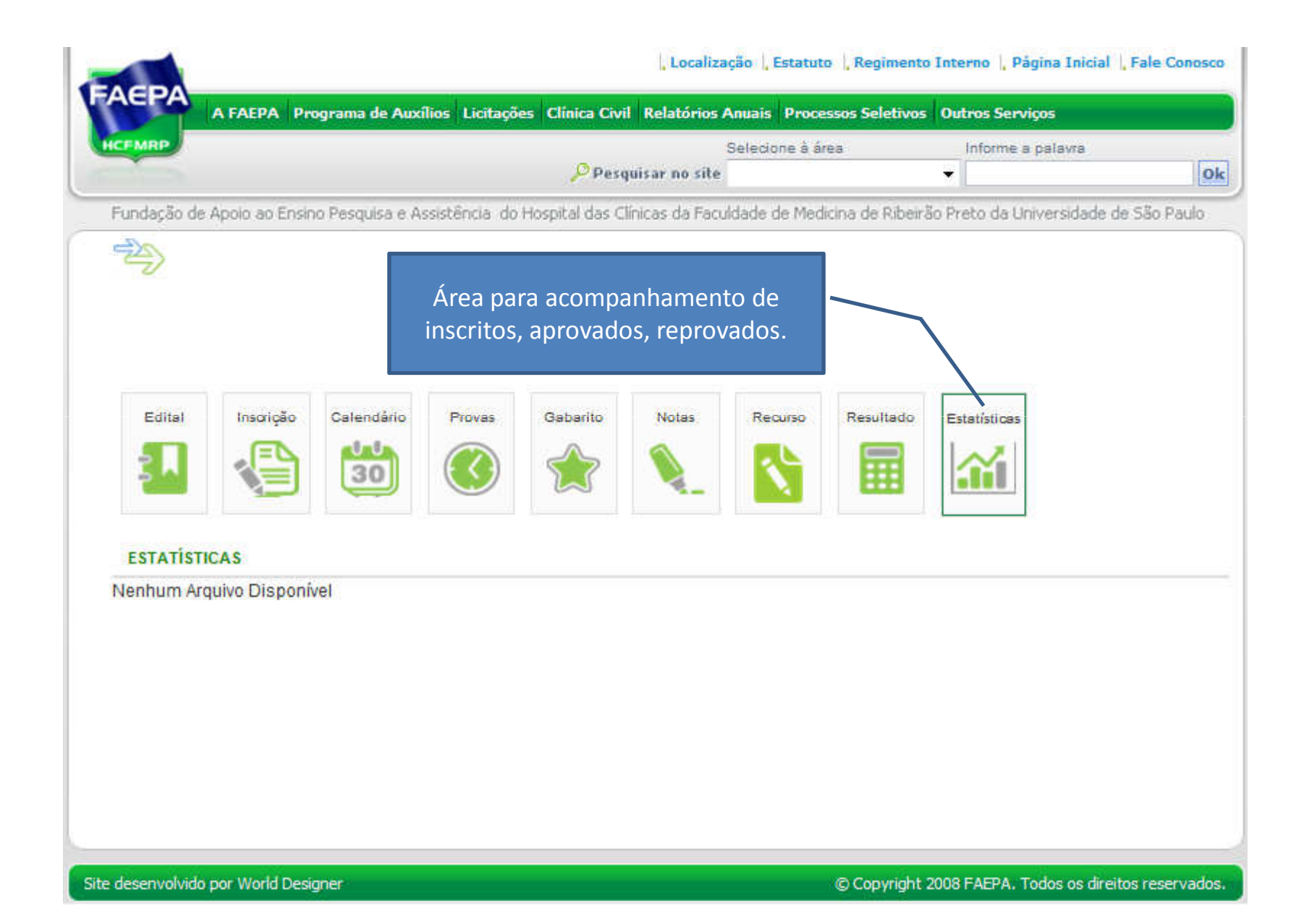